## TUTORIAL ENROLMENT COURSE E\_LEARNING MENGGUNAKAN KODE (SELF ENROLMENT)

## PETUNJUK SELF ENROLMENT UNTUK DOSEN

Enrolment adalah sebuah proses menambahkan registered user untuk menjadi partisipan pada matakuliah/course pada pembelajaran e-learning. Dosen menambahkan partisipan satu persatu atau melalui Co-hort pada kuliahnya pada menu enrolment. Proses Enrolment juga dapat dilakukan dengan cara Dosen membagikan kode untuk join di kelasnya. Dengan kata lain siapapun yang memiliki kode dapat menjadi partisipan perkuliahan sebuah matakuliah.

1. Buka browser ketikkan di URL alamat http://elearning.ummgl.ac.id/

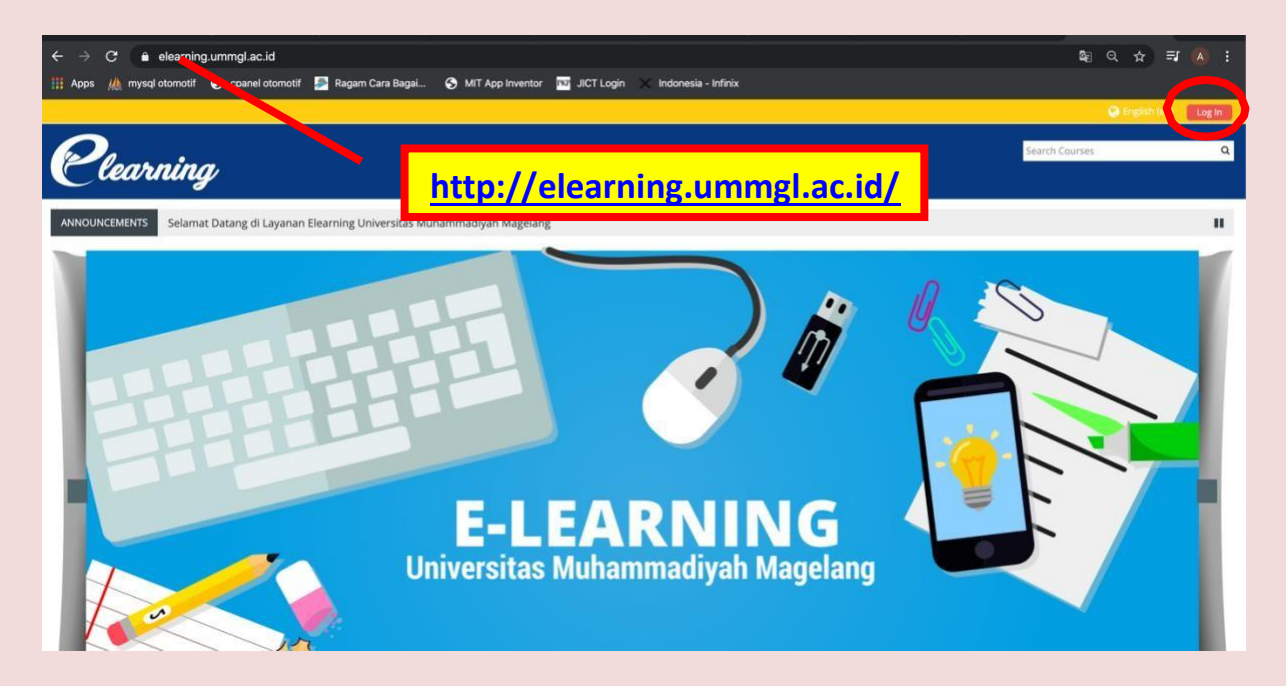

2. Klik tombol **Log In** lalu ketikkan username & password dan klik tombol **Log In** untuk masuk ke sistem sebagai Dosen

| ← → C a elearning.ummgl.ac.id/login/index.php                  |                                                                       | 0-             | ० ☆ इ. (           |        |
|----------------------------------------------------------------|-----------------------------------------------------------------------|----------------|--------------------|--------|
| 🏢 Apps 🏨 mysql otomotif 🔇 cpanel otomotif 🍃 Ragam Cara Bagai 🔇 | MIT App Inventor 🔤 JICT Login 🗙 Indonesia - Infinix                   |                |                    |        |
|                                                                |                                                                       |                | 😌 English (en) 🛛 📲 | Log In |
| Clearning                                                      |                                                                       | Search Courses |                    | Q      |
|                                                                | Log in                                                                |                |                    |        |
| Username                                                       | 107906052                                                             |                |                    |        |
| Password                                                       |                                                                       |                |                    |        |
|                                                                | Forgotten you<br>Cookies must be enabled in your browser <sup>®</sup> |                |                    |        |

| ← → C   elearning.ummgl.ac.id/my/index.php                                  | ★) 릐 🔕 :                                           |
|-----------------------------------------------------------------------------|----------------------------------------------------|
| 🔢 Apps 🎪 mysql otomotif 🔇 cpanel otomotif 🔝 Ragam Cara Bagai 🔇 MIT App Inve | intor 🚾 JICT Login                                 |
|                                                                             | 🌲 🧠 😯 English (en) 🔹 Dosen Andi Widiyanto, M.Kom 🗸 |
| Clearning                                                                   | Search Courses Q                                   |
| 🗰 Home 🛛 🖓 Dashboard 🛗 Events 🗳 My Courses                                  | Customise this page 🔁 Hide blocks 🖈 Standard view  |
| ANNOUNCEMENTS Selamat Datang di L<br>Petunjuk Teknis Elearning              | ammadiyah Magelang                                 |

4. Expand pada sub menu Users pada panel menu Administration, klik Enrolment methods

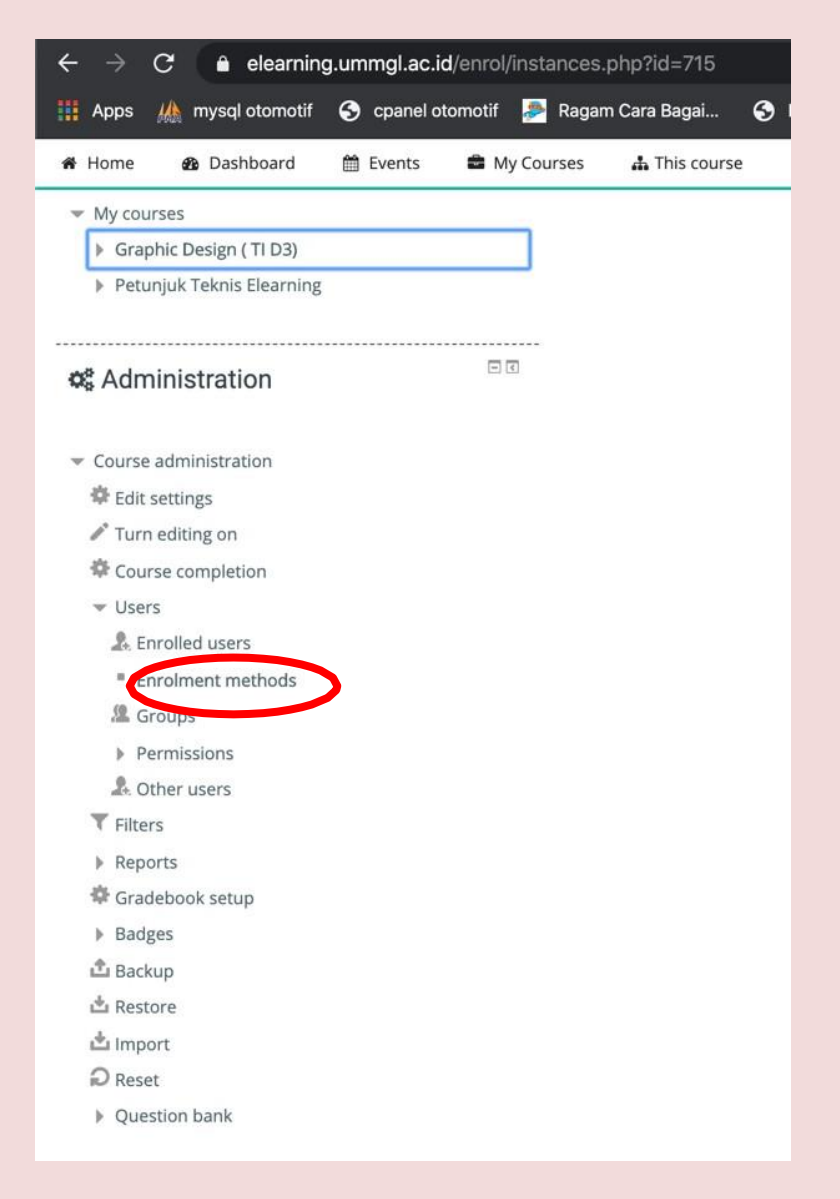

## 5. Pada Add method pilih Self enrolment

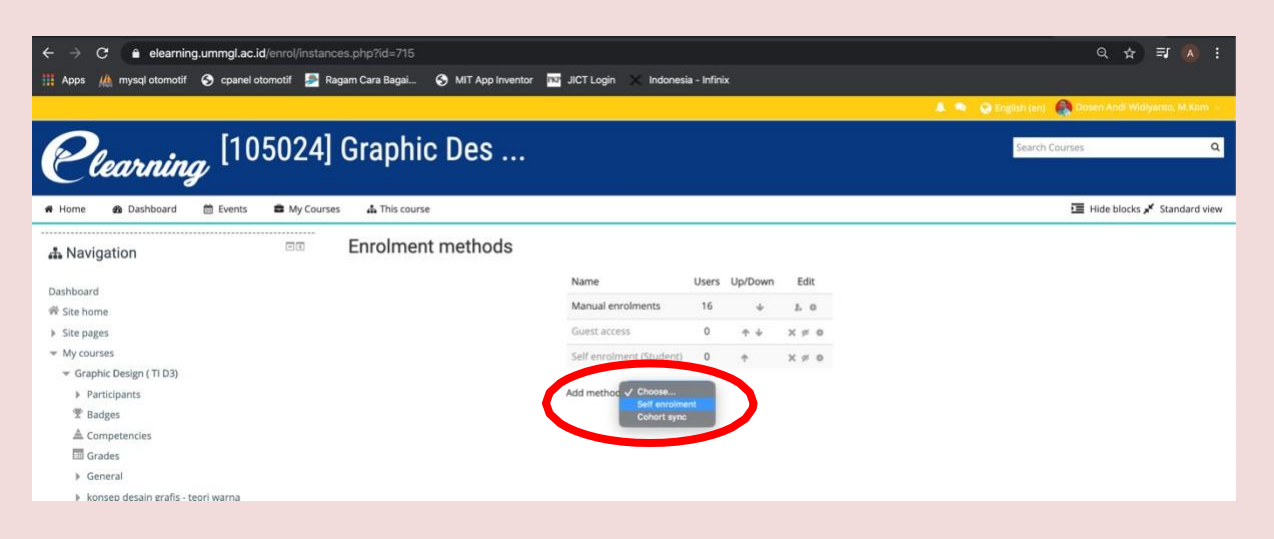

6. Akan muncul tampilan Self enrolment, lakukan setting yang diinginkan seperti Custom instance name, Enrolment key, Start date, End date, Custom welcome message. Untuk mengaktifkan klik tombol Add method

| Self enrolment                     |                   |                             | 1 days \$                                      |
|------------------------------------|-------------------|-----------------------------|------------------------------------------------|
| <ul> <li>Self enrolment</li> </ul> |                   | Start date                  |                                                |
| Custom instance name               | enrolment_dg_kode | End date                    | 2 + March + 2020 + 07 + 21 + 2 2 Enable        |
| Allow existing enrolments ③        | Yes \$            |                             | 2 \$ April \$ 2020 \$ 07 \$ 21 \$ 2020 Benable |
|                                    |                   | Unenrol inactive after      | ) Never ¢                                      |
| Allow new enrolments ⑦             | Yes 🕈             | Max enrolled users          | 0                                              |
| Enrolment key 💿                    | q 🌞               | Only cohort members         | D No ‡                                         |
| Use group enrolment keys ③         | No \$             | Send course welcome message | ⑦ From the course contact ♀                    |
| Default assigned role              | Student 🗘         | Custom welcome message      | selamat datang di kelas Graphic Design         |
| Enrolment duration ⑦               |                   |                             |                                                |
|                                    | 0 days 🗘 🗆 Enable |                             |                                                |
| Notify before enrolment expires ②  | No                |                             |                                                |
| Notification threshold ③           |                   |                             | Add method Ancel                               |
|                                    | 1 daur 🔺          |                             |                                                |

Jika menentukan batas waktu enrolment (Start date dan End date) jangan lupa Enable di

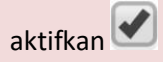

**Enrolment key** adalah kode yang dibagikan kepada mahasiswa. Berbeda dengan edmodo Sistem e-learning UM Magelang memungkinkan seorang dosen hanya memiliki 1 kode saja untuk semua matakukliah yang diampu (*lihat panduan self enrolment untuk mahasiswa*).

## 7. Matakuliah/kelas sudah dapat melayani Self Enrolment

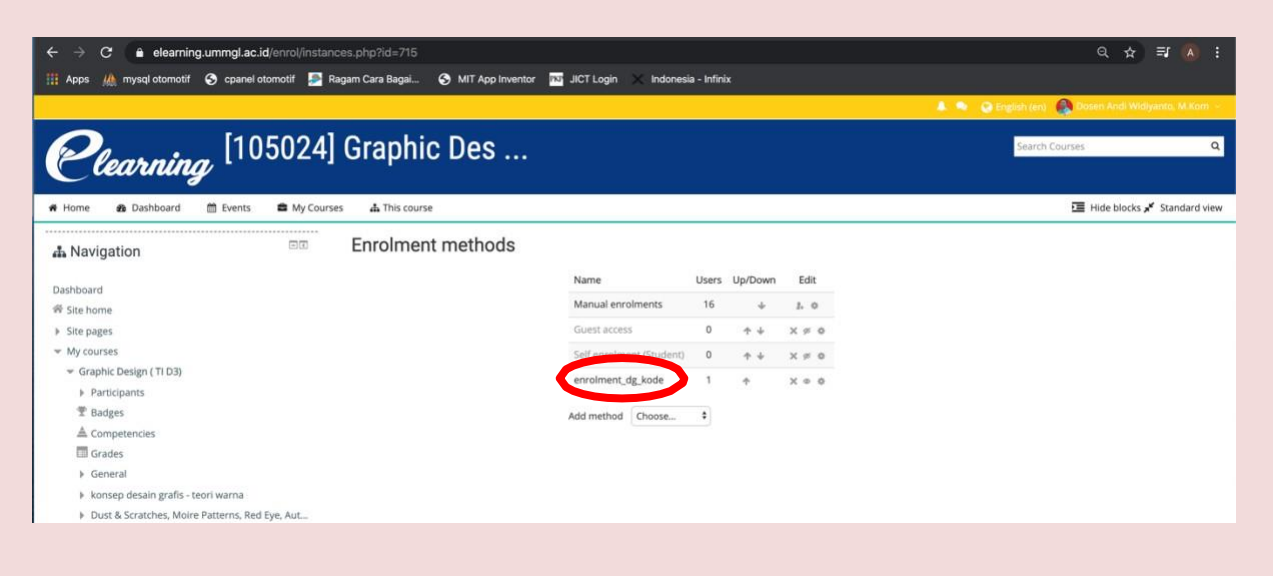